### **TUGAS AKHIR**

# METODE PENGENALAN PEMBELAJARAN PAKAIAN ADAT KEBUDAYAAN INDONESIA BERBASIS MULTIMEDIA UNTUK TAMAN KANAK-KANAK

untuk memenuhi sebagai persyaratan mencapai gelar Ahli Madya pada jenjang Diploma III Jurusan Manajemen Informatika

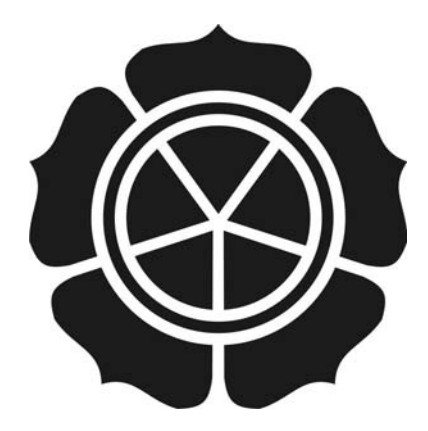

#### Di susun oleh :

| Tinus Agung Nugroho | 07.02.6726 |
|---------------------|------------|
| Hendra Kristiyanto  | 07.02.6773 |
| Syafrudin           | 07.02.6778 |

## JURUSAN MANAJEMEN INFORMATIKA SEKOLAH TINGGI MANAJEMEN INFORMATIKA DAN KOMPUTER AMIKOM

| PERSETUJ                       | UAN                 |
|--------------------------------|---------------------|
| TUGAS AKI                      | HIR                 |
| METODE PENGENALAN PEMBEL       | AJARAN PAKAIAN ADAT |
| INDONESIA BERBASIS MULTIN      | MEDIA UNTUK TAMAN   |
| KANAK-KAI                      | NAK                 |
|                                |                     |
| yang dipersiapkan dan          | disusun oleh        |
|                                |                     |
| Tinus Agung Nugroho            | 07. 02. 6726        |
| Hendra Kristiyanto             | 07. 02. 6773        |
| Syafrudin                      | 07. 02. 6778        |
|                                |                     |
| telah disetujui oleh Dosen Pem | bimbing Tugas Akhir |
| pada tanggal 19 Fel            | buari 2010          |
|                                |                     |
|                                |                     |
|                                |                     |
| Dosen Pembin                   | nhing               |
|                                |                     |
| E.                             | V                   |
|                                |                     |
| Armadvah Amborowati            | S.Kom, M.Eng.       |
| NTK 190302                     | 063                 |
| 1111. 190302                   |                     |
|                                |                     |
|                                |                     |

### PENGESAHAN TUGAS AKHIR

## METODE PENGENALAN PEMBELAJARAN PAKAIAN ADAT INDONESIA BERBASIS MULTIMEDIA UNTUK TAMAN

#### KANAK-KANAK

yang dipersiapkan dan disusun oleh

Tinus Agung Nugroho

07. 02. 6726

telah dipertahankan di depan Dewan Penguji

pada tanggal 7 Juni 2010

Susunan Dewan Pengaji

Nama Penguji

Ema Utami, S.Si, M.Kom NIK. 190302037

Agung Pambudi, ST NIK, 190302012

Tugas Akhir ini telah diserima sebagai salah satu persyaratan untuk memperoleh gelar Ahli Madya Komputer Antika angal 7 Juni 2010 KETUA STAUT AMIKOM YOGYAKARTA Fref. Dr. M. Suyanto, M.M. Fref. Dr. M. Suyanto, M.M.

anda Tangan

## PENGESAHAN

### TUGAS AKHIR

## METODE PENGENALAN PEMBELAJARAN PAKAIAN ADAT INDONESIA BERBASIS MULTIMEDIA UNTUK TAMAN

## KANAK-KANAK

yang dipersiapkan dan disusun oleh

Hendra Kristiyanto

07. 02. 6773

telah dipertahankan di depan Dewan Penguji

pada tanggal 5 Juni 2010

Susunan Dewan Penguji

Tanda Tangan

Nama Penguji

Arief Setyanto, A.Si, MT NIK. 190302036

Emha Taufiq Luthfi, ST, M.Kom NIK. 190302125

Tugas Akhir ini telah diterima sebagai salah satu persyaratan

untuk memperoleh gelar Ahli Madya Komputer CARLAN THIRE S Juni 2010

MILOM, YOGYAKARTA

Suvanto, M.M.

Runa MIK. 190302001

# PENGESAHAN TUGAS AKHIR METODE PENGENALAN PEMBELAJARAN PAKAIAN ADAT INDONESIA BERBASIS MULTIMEDIA UNTUK TAMAN KANAK-KANAK yang dipersiapkan dan disusan oleh Synfradia 07.02.6778 telah dipertahankan di depan Dewas Pengaji pada tanggal 3 Juni 2010 Susunan Dewan Penguji Narna Fongaji anda (Tampho) Ir. Rum M Andri KR, M.Kom NIK. 194302011 Heri Sinmoro, M.Kom NIK. 190302057 Tugas Akhir isi telah diterima sebagai salah satu persyarakan artik maspeoleh gelar Ahli Madya Komputer apagal 3 Juni 2010 AMIROM YOGYAKARTA Prof. Br. M. Savania, M.M. NIK. 190302001

#### PERNYATAAN

Saya yang bertandatangan dibawah ini menyatakan bahwa, tugas akhir ini merupakan karya saya sendiri (ASLI), dan isi dalam tugas akhir ini tidak terdapat karya yang pernah diajukan oloh orang lain untuk memperoloh gelar akademis di suatu Institusi Pendidikan, dan sepanjang pengetahuan saya juga tidak terdapat karya atau pendapat yang pernah ditalis dan 7 atau diterbitkan oleh orang lain, kecuali yang secara tertulis diacu dalam naskah ini dan disebutkan dalam daftar pestaka.

|                                 | Tog          | atom, yest 2010 |
|---------------------------------|--------------|-----------------|
| Nama                            | Nim          | Tanda tangan    |
| Tinus Agang Nugroho             | 07. 02. 6726 | 1               |
| Hendra Kristiyanto              | 07.02.6773   | Safa'           |
| Syafradin                       | 07. 02. 6778 | Jog .           |
| a second a second second second |              |                 |
|                                 |              |                 |
|                                 |              |                 |
|                                 |              |                 |
|                                 |              |                 |
|                                 |              |                 |
|                                 |              |                 |
| 200                             |              |                 |
|                                 |              |                 |
|                                 | vi           |                 |
|                                 |              |                 |
|                                 |              |                 |

#### HALAMAN MOTTO

Waktu Begitu Berharga di Setiap Detiknya . . . Jangan Pernah Menganggap Remeh Hal – hal Sekecil Apapun . . . Karena Akan Menjadi Bumerang di Kemudian Hari.

Kunci Utama Meraih Kesuksesan Kerja Keras, Disiplin, Dan Sadar Diri . Jangan Merasa Malu atau Takut Akan Kegagalan . . . Karena Kegagalan itu Merupakan Sukses Yang Tertunda . .

> Bersama Kita Bisa, Jadilah Seperti Yang Kau Mau.. Tetap Positive Thinking...

Energi, Harapan, dan Optimis Harus di Pelihara..

Semangat dan bekerja keras serta sabar dan selalu berdo berserah dirilah kamu, agar tuhan membuka jalan kesuksesan buat kamu....

#### HALAMAN PERSEMBAHAN

- 1. STMIK AMIKOM Yogyakarta yang telah memberi tempat untuk menuntut ilmu.
- 2. Untuk keluarga besar untuk aku yang telah mendukung dan mendoakan dari awal sampai akhir.
- 3. Buat keluarga Hendra yang telah memberi tempat buat aku untuk mengerjakan Tugas Akhir ini dari awal sampai selesai.
- Buat Tirta terima kasih atas bantuan rekaman suaranya, kalau gak ada suaramu aplikasi ini gak akan jadi - jadi, , Thaks Ya Sobat.
- 5. Buat Huda ucapan terimakasih yang hanya aku tuturkan, kamu sudah membantu kami dalam belajar . . .
- 6. Buat Dhani trim yah, , , atas informasinya, ,setiap kali kamu telah memberi saran dan info - info baru...
- 7. Teimakasih buat keluarga besar D3-MI-Class C, angkatan 2007 atas dukungan dan kerja samanya.
- 8. Syukur Alhamdulilah Tuhan telah memberi kesehatan dan perlindungan . . . Amin . . .!!!

#### **KATA PENGANTAR**

Puji syukur kami pamjatkan kehadirat allah SWT, dan yang selalu memberi rahmat serta hidayahnya kepada kami nabi besar Muhammad SAW sehingga kami dapat menyelesaikan tugas akhir yang berjudul " Metode Pengenalan Pakaian Adat Kebudayaan Indonesia Berbasis Multimedia Untuk Taman Kanak-kanak "

Tugas akhir ini disusun sebagai salah satu syarat kelulusan bagi setiap mahasiswa STMIK AMIKOM YOGYAKARTA selain itu juga merupakan suatu bukti bahwa mahasiswa telah menyelesaikan kuliah jenjang Diploma III dan untuk memperoleh gelar Ahli Madya Komputer.

Kami menyadari kekurangan dan keterbatasan pada penyusunan pada tugas akhir ini dan kami berusaha menyajikan tugas ini agar dapat berguna dan bermanfaat bagi semua yang membutuhkan.

Dengan selesainya tugas akhir ini tidak lupa kami ucapkan terima kasih atas dukungan dan bimbingan kepada :

- 1. Bapak Drs. H. Suyanto, MM, selaku ketua STMIK AMIKOM Yogyakarta.
- 2. Ibu Armadyah Amborowati, S.Kom., M, Eng, selaku dosen pembimbing yang telah memberikan arahan dan bimbingan tugas akhir.
- 3. Keluarga kami yang selalu mendukung dan mendoakan kami.
- Taman kanak-kanak KEMALA BAYANGKARI 86 ( Jl. Pahlawan No.8 Temanggung )
- 5. Teman-teman anak D3 Manajemen Informatika yang selalu membantu dan

mendukung agar cepat selesainya tugas akhir kami.

6. Semua yang ikut berpartisispasi dalam penyelesaian tugas akhir kami.

Akhirnya penyusun berharap semoga hasil karya ini dapat bermanfaat dan berguna bagi pengguna.

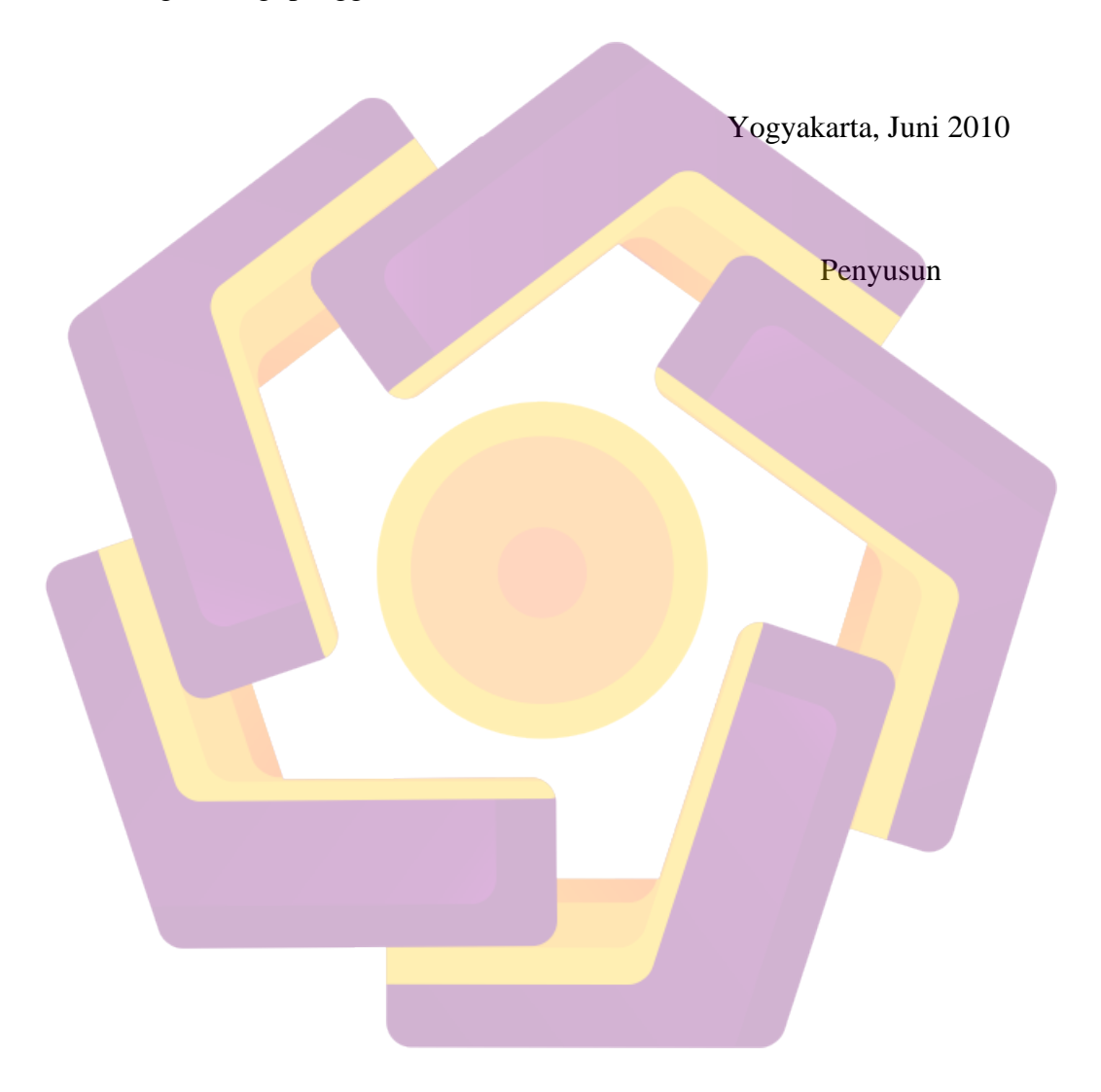

## DAFTAR ISI

| HALAMAN JUDUL               | i     |
|-----------------------------|-------|
| HALAMAN PERSETUJUAN         | ii    |
| HALAMAN PENGESAHAN          | iii   |
| HALAMAN PENGESAHAN          | iv    |
| HALAMAN PENGESAHAN          | v     |
| HALAMAN PERNYATAAN          | vi    |
| HALAMAN MOTTO               | vii   |
| HALAMAN PERSEMBAHAN         | viii  |
| KATA PENGANTAR              | ix    |
| DAFTAR ISI                  | xi    |
| DAFTAR GAMBAR               | xv    |
| DAFTAR TABEL                | xxi   |
| INTISARI                    | xxii  |
| ABSTRACT                    | xxiii |
| BAB I PENDAHULUAN           | 1     |
| 1.1 Latar Belakang Masalah. | 1     |
| 1.2 Rumusan Masalah         | 2     |
| 1.3 Batasan Masalah         | 2     |
| 1.4 Tujuan Penelitian       | 3     |
| 1.5 Manfaat Penelitian      | 3     |
| 1.6 Metode Pengumpulan Data | 3     |
| 1.7 Sistematika Penulisan   | 5     |

| BAB | II LA | NDASAN TEORI                                 | 7  |
|-----|-------|----------------------------------------------|----|
|     | 2.1   | Konsep Dasar Multimedia                      | 7  |
|     |       | 2.1.1 Pengertian Multimedia                  | 7  |
|     |       | 2.1.2 Sejarah Multimedia                     | 8  |
|     | 2.2   | Objek – objek Multimedia                     | 9  |
|     |       | 2.2.1 Gambar                                 | 9  |
|     |       | 2.2.2 Suara                                  | 12 |
|     |       | 2.2.3 Text                                   | 15 |
|     |       | 2.2.4 Animasi                                | 15 |
|     |       | 2.2.5 Video digital                          | 16 |
|     | 2.3   | Langkah Dalam Pengembangan Sistem Multimedia | 17 |
|     |       | 2.3.1 Mendefinisikan Masalah                 | 18 |
|     |       | 2.3.2 Merancang Konsep                       | 18 |
|     |       | 2.3.3 Merancang Isi                          | 19 |
|     |       | 2.3.4 Merancang Naskah                       | 19 |
|     |       | 2.3.5 Merancang Grafik                       | 19 |
|     |       | 2.3.6 Memproduksi Sistem                     | 19 |
|     |       | 2.3.7 Melakukan Tes Pemakaian                | 20 |
|     |       | 2.3.8 Menggunakan Sistem                     | 20 |
|     |       | 2.3.9 Memelihara Sistem                      | 20 |
|     | 2.4   | Struktur Sistem Informasi Multimedia         | 21 |
|     |       | 2.4.1 Struktur Linear                        | 22 |
|     |       | 2.4.2 Struktur Piramida                      | 22 |

|     |        | 2.4.3 Struktur Hierarki                    | 23 |
|-----|--------|--------------------------------------------|----|
|     |        | 2.4.4 Struktur Kombinasi                   | 23 |
|     | 2.5    | Struktur Sistem Informasi Multimedia       | 24 |
|     |        | 2.5.1 Macromedia Dircktor MX 2004          | 24 |
|     |        | 2.5.2 Adobe Photoshop CS2                  | 26 |
|     |        | 2.5.3 Adobe Audition 2.0                   | 32 |
|     |        | 2.5.4 CorelDraw X3                         | 33 |
|     |        | 2.5.5 Mengenal Area Kerja CorelDraw X3     | 36 |
|     |        | 2.5.6 Memanfaatkan ToolBox Untuk Mendesain | 39 |
|     | 2.6    | Spesifikasi Perangkat Keras Yang Digunakan | 40 |
| BAB | III Al | NALISIS DAN PERANCANGAN SISTEM             | 42 |
|     | 3.1    | Analisis Sistem                            | 42 |
|     |        | 3.1.1 Identifikasi Masalah                 | 42 |
|     | 3.2    | Analisis Kelemahan Sistem Lama             | 43 |
|     |        | 3.2.1 Kinerja Sistem Performance           | 43 |
|     |        | 3.2.2 Informasi Information                | 44 |
|     |        | 3.2.3 Ekonomi Economic                     | 44 |
|     |        | 3.2.4 Pengendalian Control                 | 45 |
|     |        | 3.2.5 Efisien Efficiency                   | 45 |
|     |        | 3.2.6 Pelayanan Services                   | 46 |
|     | 3.3    | Proses Pembuatan Aplikasi Multimedia       | 46 |
|     |        | 3.3.1 Merancang Konsep                     | 46 |
|     |        | 3.3.2 Merancang Isi                        | 47 |

|                        | 3.3.3 Merancang Naskah                            | 50  |
|------------------------|---------------------------------------------------|-----|
|                        | 3.3.4 Merancang Grafik                            | 68  |
| BAB IV PH              | EMBAHASAN                                         | 80  |
| 4.1                    | Memproduksi Sistem                                | 80  |
|                        | 4.4.1 Merancang grafik dengan CorelDraw X3        | 80  |
|                        | 4.4.2 Merancang Grafik dengan Adobe Photoshop CS2 | 95  |
|                        | 4.4.3 Merancang musik dengan Adobe Audition 2.0   | 105 |
|                        | 4.4.4 Membuat Aplikasi Macromedia Director MX2004 | 114 |
| 4.2                    | Melakukan Tes Pemakai                             | 126 |
| 4.3                    | Menggunakan Sistem                                | 129 |
| 4.4                    | Memelihara Sistem                                 | 129 |
| 4.5                    | Tampilan S <mark>creenShot</mark>                 | 129 |
| BA <mark>B V</mark> PE | NUTUP                                             | 138 |
| 5.1                    | Kesimpulan                                        | 138 |
| 5.2                    | Saran                                             | 138 |
| DAFTAR I               | PUSTAKA                                           | 140 |
|                        |                                                   |     |
|                        |                                                   |     |

## DAFTAR GAMBAR

#### Halaman

| Gambar 2.1 Contoh Vektor                                        | 10 |
|-----------------------------------------------------------------|----|
| Gambar 2.2 Contoh JPEG                                          | 10 |
| Gambar 2.3 Contoh Gambar Bentuk Gelombang Format File * .WAV    | 12 |
| Gambar 2.4 Contoh Animasi                                       | 16 |
| Gambar 2.5 Proses Pengembangan Sistem                           | 18 |
| Gambar 2.6 Model Simbol                                         | 21 |
| Gambar 2.7 Struktur Linear                                      | 22 |
| Gambar 2.8 Aliran Aplikasi Multimedia Dengan Struktur Menu      | 22 |
| Gambar 2.9 Struktur Hierarki                                    | 23 |
| Gambar 2.10 Struktur Pola                                       | 23 |
| Gamb <mark>ar 2.11 T</mark> ampilan Macromedia Director MX 2004 | 25 |
| Gambar 2.12 Tampilan Adobe Photoshop CS 2                       | 29 |
| Gambar 2.13 Tampilan Area Kerja Yang Sudah Di ubah              | 37 |
| Gambar 3.1 Desain Menggunakan Struktur Dari Web Multimedia      | 48 |
| Gambar 3.2 Menu Utama                                           | 69 |
| Gambar 3.3 Menu Pendahuluan                                     | 71 |
| Gambar 3.4 Menu Petunjuk                                        | 73 |
| Gambar 3.5 Menu Materi                                          | 75 |
| Gambar 3.6 Menu Pembelajaran                                    | 76 |
| Gambar 3.7 Menu Profil                                          | 77 |

| Gambar 3.8 Menu Penutup                                | 78 |
|--------------------------------------------------------|----|
| Gambar 4.1 Tampilan Awal CorelDraw X3                  | 80 |
| Gambar 4.2 Lembar Kerja Baru Pada CorelDraw X3         | 81 |
| Gambar 4.3 Membuat Tombol                              | 81 |
| Gambar 4.4 Hasil Power Clip                            | 82 |
| Gambar 4.5 Tampilan Gambar Menggunakan Contour         | 82 |
| Gambar 4.6 Tampilan Tombol Yang Sudah Jadi             | 83 |
| Gambar 4.7 Kotak Dialog Save As File                   | 83 |
| Gambar 4.8 Tampilan Awal CorelDraw X3                  | 84 |
| Gambar 4.9 Lembar Baru Pada CorelDraw X3               | 84 |
| Gambar 4.10 Kotak Dialog Open File                     | 85 |
| Gambar 4.11 Tampilan Gambar Yang Akan Diedit           | 85 |
| Gambar 4.12 Tampilan Gambar Yang Akan Digabungkan      | 86 |
| Gambar 4.13 Kotak Dialog Power Clip                    | 86 |
| Gambar 4.14 Tampilan Menggabungkan Gambar              | 87 |
| Gambar 4.15 Tampilan Hasil Dari Power Clip             | 87 |
| Gambar 4.16 Kotak Dialog Grup Untuk Menyatukan Gambar  | 88 |
| Gambar 4.17 Tampilan Gambar Setelah Disatukan          | 88 |
| Gambar 4.18 Kotak Dialog Export                        | 89 |
| Gambar 4.19 Kotak Dialog Untuk Mengganti Format Gambar | 89 |
| Gambar 4.20 Tampilan Awal CorelDraw X3                 | 90 |
| Gambar 4.21 Lembar Kerja Baru Pada CorelDraw X3        | 90 |
| Gambar 4.22 Membuat Kotak Dengan Recatangle Tool       | 91 |

| Gambar 4.23 Hasil Shape Tool Pada Setiap Sudut Kotak    | 91  |
|---------------------------------------------------------|-----|
| Gambar 4.24 Kotak Dialog Convert To Curves              | 92  |
| Gambar 4.25 Tampilan Menggunakan Shape Tool             | 92  |
| Gambar 4.26 Kotak Dialog To Curve                       | 93  |
| Gambar 4.27 Tampilan Hasil Dari TO Curve                | 93  |
| Gambar 4.28 Tampilan Papan Yang Sudah Diberi Warna      | 94  |
| Gambar 4.29 Tampilan Kotak Kedua                        | 94  |
| Gambar 4.30 Kotak Dialog Export                         | 95  |
| Gambar 4.31 Kotak Dialog Untuk Merubah Format Gambar    | 95  |
| Gambar 4.32 Tampilan Awal Adobe Photoshop CS 2          | 96  |
| Gambar 4.33 Membuat Dokumen Baru                        | 96  |
| Gambar 4.34 Membuka <mark>File Gambar</mark>            | 97  |
| Gambar 4.35 Cara Menghapus Bagian Yang Tidak Diinginkan | 98  |
| Gambar 4.36 Menghaluskan Bagian Tepi Gambar             | 98  |
| Gambar 4.37 Mengubah Ukuran Gambar                      | 99  |
| Gambar 4.38 Dialog Box Save File                        | 99  |
| Gambar 4.39 Tampilan Awal Adobe Photoshop CS 2          | 100 |
| Gambar 4.40 Membuka File Gambar                         | 100 |
| Gambar 4.41 Gambar Yang Akan Diganti Warna              | 101 |
| Gambar 4.42 Aktifkan Gambar Yang Di Rubah Warna         | 101 |
| Gambar 4.43 Cara Merubah Warna Dengan Hue Saturation    | 102 |
| Gambar 4.44 Menyimpan Hasil Gambar                      | 102 |
| Gambar 4.45 Tampilan Awal Adobe Photoshop CS 2          | 103 |

| Gambar 4.46 Membuka File Gambar                  | 103 |
|--------------------------------------------------|-----|
| Gambar 4.47 Tampilan Gambar Yang Akan Diedit     | 104 |
| Gambar 4.48 Dialog Box                           | 104 |
| Gambar 4.49 Menghaluskan Tepi Dialog Box         | 105 |
| Gambar 4.50 Dialog Save File Save                | 105 |
| Gambar 4.51 Tampilan Adobe Audition 2.0          | 106 |
| Gambar 4.52 Kotak Dialog Open File               | 106 |
| Gambar 4.53 Tampilan File Sound Yang Diimport    | 107 |
| Gambar 4.54 Pemotongan File Sound                | 107 |
| Gambar 4.55 Kotak Dialog Save As File            | 108 |
| Gambar 4.56 Tampilan Awal Adobe Audition 2.0     | 109 |
| Gambar 4.57 Kotak Dialog Open File               | 109 |
| Gambar 4.58 Tampilan File Yang Akan Di Perkecil  | 110 |
| Gambar 4.59 Kotak Dialog Fade In                 | 110 |
| Gambar 4.60 Tampilan Hasil Fade In               | 111 |
| Gambar 4.61 Kotak Dialog Save As                 | 111 |
| Gambar 4.62 Tampilan awal Adobe Audition 2.0     | 112 |
| Gambar 4.63 Kotak dialog open file               | 112 |
| Gambar 4.64 Tampilan Layer Multitrack View       | 113 |
| Gambar 4.65 Tampilan Menggabungkan File Suara    | 113 |
| Gambar 4.66 Kotak Dialog Export Audio            | 114 |
| Gambar 4.67 Tampilan Macromedia Director MX 2004 | 114 |
| Gambar 4.68 Tampilan Saat Menampilkan Background | 116 |

| Gambar 4.69 Tampilan Saat Memasukkan Tombol                             | 116 |
|-------------------------------------------------------------------------|-----|
| Gambar 4.70 Tampilan Saat Memasukkan Pakaian Adat                       | 117 |
| Gambar 4.71 Tampilan Saat Mejadikan File Aplikasi                       | 118 |
| Gambar 4.72 Tampilan Saat di Publish                                    | 118 |
| Gambar 4.73 Tampilan Setelah Menjadi Aplikasi                           | 118 |
| Gambar 4.74 Tampilan Macromedia Director MX 2004                        | 119 |
| Gambar 4.75 Membuka Gambar                                              | 119 |
| Gambar 4.76 Tampilan Setelah Gambar di drag ke Layar Kerja              | 120 |
| Gambar 4.77 Tampilan Untuk Menggunakan Behavior                         | 120 |
| Gambar 4.78 Kotak Dialog Behavior                                       | 121 |
| Gambar 4.79 Hasil Dari Behavior                                         | 121 |
| Gambar 4.80 Kotak Dialog Save                                           | 122 |
| Gambar 4.81 Tampilan Awal Macromedia Director MX 2004                   | 122 |
| Gambar 4.82 Membuka File Gambar                                         | 123 |
| Gambar <mark>4.83 Tampilan Saat Memasuk</mark> kan Gamba <mark>r</mark> | 123 |
| Gambar 4.84 Kotak Dialog Insert Keyframe                                | 124 |
| Gambar 4.85 Tampilan Menggerakkan Tombol Keatas                         | 124 |
| Gambar 4.86 Tampilan Menggerakkan Tomabol Kebawah                       | 125 |
| Gambar 4.87 Kotak Dialog Save                                           | 125 |
| Gambar 4.88 Tampilan Loading                                            | 130 |
| Gambar 4.89 Menu Pembuka                                                | 130 |
| Gambar 4.90 MenuUtama                                                   | 131 |
| Gambar 4.91 Menu Pendahuluan                                            | 132 |

| Gambar 4.92 Menu Petunjuk                                          | 133 |
|--------------------------------------------------------------------|-----|
| Gambar 4.93 Menu Materi                                            | 133 |
| Gambar 4.94 Menu Materi Pulau Kalimantan                           | 134 |
| Gambar 4.95 Menu Materi Pulau Kalimantan provinsi Kalimantan barat | 134 |
| Gambar 4.96 Menu Pembelajaran                                      | 135 |
| Gambar 4.97 Menu Pembelajaran jika menjawab salah                  | 135 |
| Gambar 4.98 Menu Pembelajaran jika menjawab benar                  | 136 |
| Gambar 4.99 Menu Penutup                                           | 136 |
| Gambar 4.100 Menu Profil                                           | 137 |

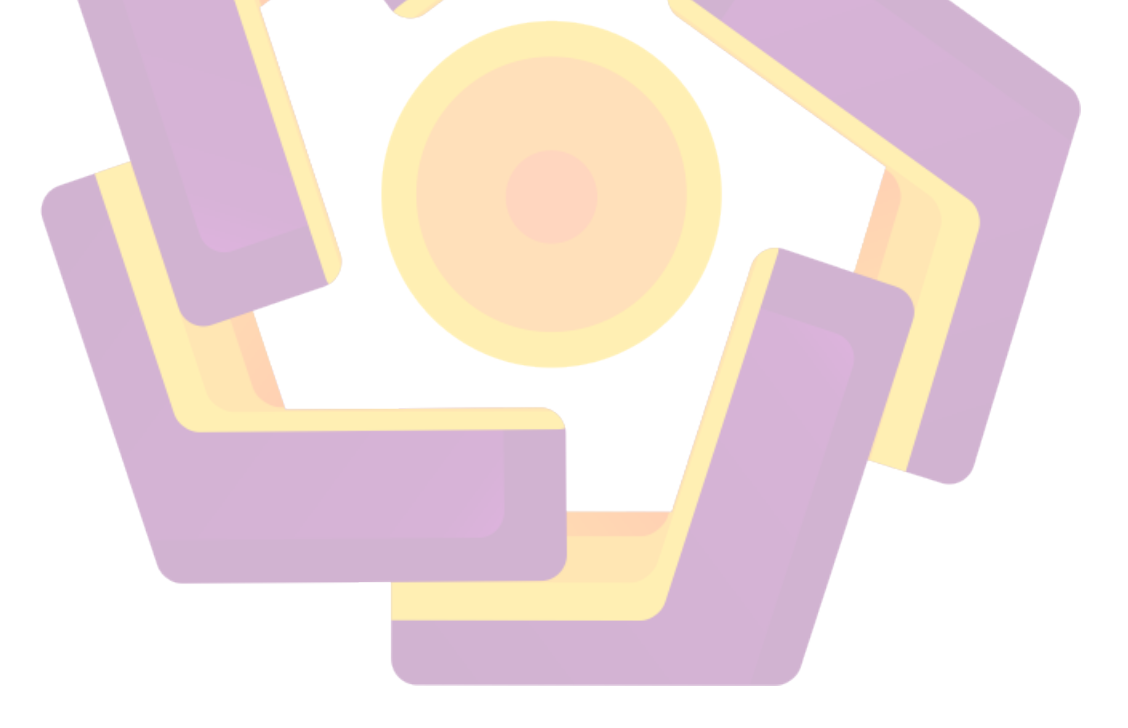

## DAFTAR TABEL

| Hal | aman |
|-----|------|

| Tabel 3.1 Performance      | 43  |
|----------------------------|-----|
| Tabel 3.2 Information      | 44  |
| Tabel 3.3 Economic         | 44  |
| Tabel 3.4 Analisis Control | 45  |
| Tabel 3.5 Efficiency       | 45  |
| Tabel 3.6 Services         | 46  |
| Tabel 3.7 StoryBoard       | 51  |
| Tabel 4.1 Kuisioner        | 128 |
|                            | T . |

## INTISARI

Pada perkembangan zaman modern ini senantiasa mempengaruhi pola pikir manusia untuk selalu berperan aktif mengikuti adanya perkembangan tersebut agar mampu bertahan dan mengembangkan pola kehidupan. Era globalisasi ini terjadi berbagai perubahan dalam berbagai bidang kehidupan tidak lepas dari perubahan dan perkembangan tetapi juga berimbas pada perkembangan pola pikir anak diusia dini.

Dalam hal ini kami mengambil judul "Metode Pengenalan Pembelajaran Pakaian Adat Kebudayaan Indonesia Berbasis Multimedia untuk Taman Kanak-Kanak" di maksudkan agar anak-anak di usia dini dapat mengenal bahwa pakaian adat di Indonesia bermacam-macam dimana sebagai generasi penerus bangsa kita wajib mempertahankan hak milik bangsa Indonesia dan ini juga merupakan gambaran terhadap diri kita bahwa kita cinta tanah air Indonesia.

Adapun metode pembelajaran yang sama di rasakan khususnya pada daya tangkap anak – anak agar lebih cepat untuk di pahami bilamana penyajiannya dibuat lebih menarik.Di lingkungan taman kanak – kanak atau pra-sekolah dirasa kurang efektif, efisien, dan kurang dimengerti dalam metode pembelajaran. Untuk mensukseskan program tersebut diperlukan aplikasi multimedia sebagai sarana komunikasi anatara pengajar dan anak didik. Di sini penulis akan memudahkan anak-anak untuk lebih cepat mengerti dan mudah untuk memahami materi yang di sampaikan, serta untuk mengenalkan Metode Pengenalan Dan Pembelajaran Pakaian Adat Kebudayaan Indonesia Berbasis Multimedia ini berubah CD Interaktif.

Kata Kunci : Multimedia, Anak – Anak, Pengenalan Pakaian Adat Indonesia.

#### ABSTRACT

In the development of modern humans continues to influence the mindset to always actively follow the developments in order to survive and develop a pattern of life. Era of globalization this happens, several changes in various areas of life can not be separated from the changes and developments but also the impact on the development of early diusia child mindset.

In this case we took the title "Method of Teaching Introduction to Cultural Traditional Clothes.

Indonesia-Based Multimedia for Kindergarten "in referring to children at an early age can recognize that the traditional clothing in Indonesia, where diverse as the next generation of our nation is obliged to maintain the property of the Indonesian nation and is also a portrait of ourselves that we love of the homeland of Indonesia.

The same learning methods in particular feel the power of catching the child - the child in order to understand more quickly if the presentation is made more menarik.Di nursery environment - or pre-school children felt less effective, efficient, and less understood in the learning method. To succeed in these programs as required application multimedia communication between faculty and students. Here the author will allow children to more quickly understand and easy to understand the material on to say, and to introduce methods Apparel Indigenous Recognition And Learning Indonesian Culture-Based Interactive Multimedia CD is changed.

Keywords : Mutlimedia, Child, Introduction to Cultural Traditional Clothes.